## Configurar logon único com CUCM e AD FS 2.0

## Contents

Introdução **Pré-requisitos Requisitos Componentes Utilizados** Informações de Apoio Baixe e instale o AD FS 2.0 no Windows Server Configurar o AD FS 2.0 no Windows Server Importar os metadados de IDP para CUCM / Baixar os metadados de CUCM Importar metadados do CUCM para o servidor do AD FS 2.0 e criar regras de reivindicação Concluir a habilitação de SSO no CUCM e executar o teste de SSO Troubleshooting Definir Logs SSO para Depuração Localizar O Nome Do Serviço De Federação Nome Do Certificado E Do Serviço De Federação Sem Ponto O tempo está fora de sincronia entre os servidores CUCM e IDP Informações Relacionadas

## Introdução

Este documento descreve como configurar o SSO (Single Sign-On, Logon único) no Cisco Unified Communications Manager e no Ative Diretory Federation Service.

## **Pré-requisitos**

### Requisitos

A Cisco recomenda que você tenha conhecimento destes tópicos:

- Cisco Unified Communications Manager (CUCM)
- Conhecimento Básico do Serviço de Federação do Ative Diretory (AD FS)

Para habilitar o SSO em seu ambiente de laboratório, você precisa desta configuração:

- Windows Server com AD FS instalado.
- CUCM com sincronização LDAP configurada.
- Um usuário final com a função Superusuários CCM padrão selecionada.

#### **Componentes Utilizados**

As informações neste documento são baseadas nestas versões de software e hardware:

- Windows Server com AD FS 2.0
- CUCM 10.5.2

As informações neste documento foram criadas a partir de dispositivos em um ambiente de laboratório específico. Todos os dispositivos utilizados neste documento foram iniciados com uma configuração (padrão) inicial. Se a rede estiver ativa, certifique-se de que você entenda o impacto potencial de qualquer

comando.

## Informações de Apoio

O procedimento para o AD FS 2.0 com Windows Server 2008 R2 é fornecido. Estas etapas também funcionam para o AD FS 3.0 no Windows Server 2016.

## Baixe e instale o AD FS 2.0 no Windows Server

Etapa 1. Navegue para Baixar AD FS 2.0.

Etapa 2. Certifique-se de selecionar o download apropriado com base no Windows Server.

Etapa 3. Mova o arquivo baixado para o Windows Server.

Etapa 4. Continue com a instalação:

Etapa 5. Quando solicitado, escolha Servidor de Federação:

| hctive Directory Federation                                             | Services 2.0 Setup Wizard                                                                                                    | × |
|-------------------------------------------------------------------------|----------------------------------------------------------------------------------------------------|---|
| Server Role                                                             |                                                                                                    |   |
| You can configure this computer one of the following roles for this     | n either the federation server role or the federation server proxy role. Select computer.                                                                  |   |
| Federation server                                                       |                                                                                                    |   |
| A federation server is an a<br>enable access to claims-b                | thentication and trust management provider that issues security tokens to<br>used applications in your organization or in federated partner organizations. |   |
| C Federation server proxy                                               |                                                                                                    |   |
| A federation server proxy r<br>firewall on your corporate r<br>clients. | directs requests from Internet clients to federation servers that are behind a etwork. It also forwards security tokens issued by federation servers to    |   |
|                                                                         | < Previous Next > Cancel                                                                                                    |   |

Etapa 6. Algumas dependências são instaladas automaticamente - depois disso, clique em Concluir.

Agora que o AD FS 2.0 está instalado no servidor, você precisa adicionar algumas configurações.

## **Configurar o AD FS 2.0 no Windows Server**

Etapa 1. Se a janela do AD FS 2.0 não abrir automaticamente após a instalação, clique em **Iniciar** e procure Gerenciamento do AD FS 2.0 para abri-la manualmente.

Etapa 2. Escolha o Assistente de Configuração do Servidor de Federação do AD FS 2.0.

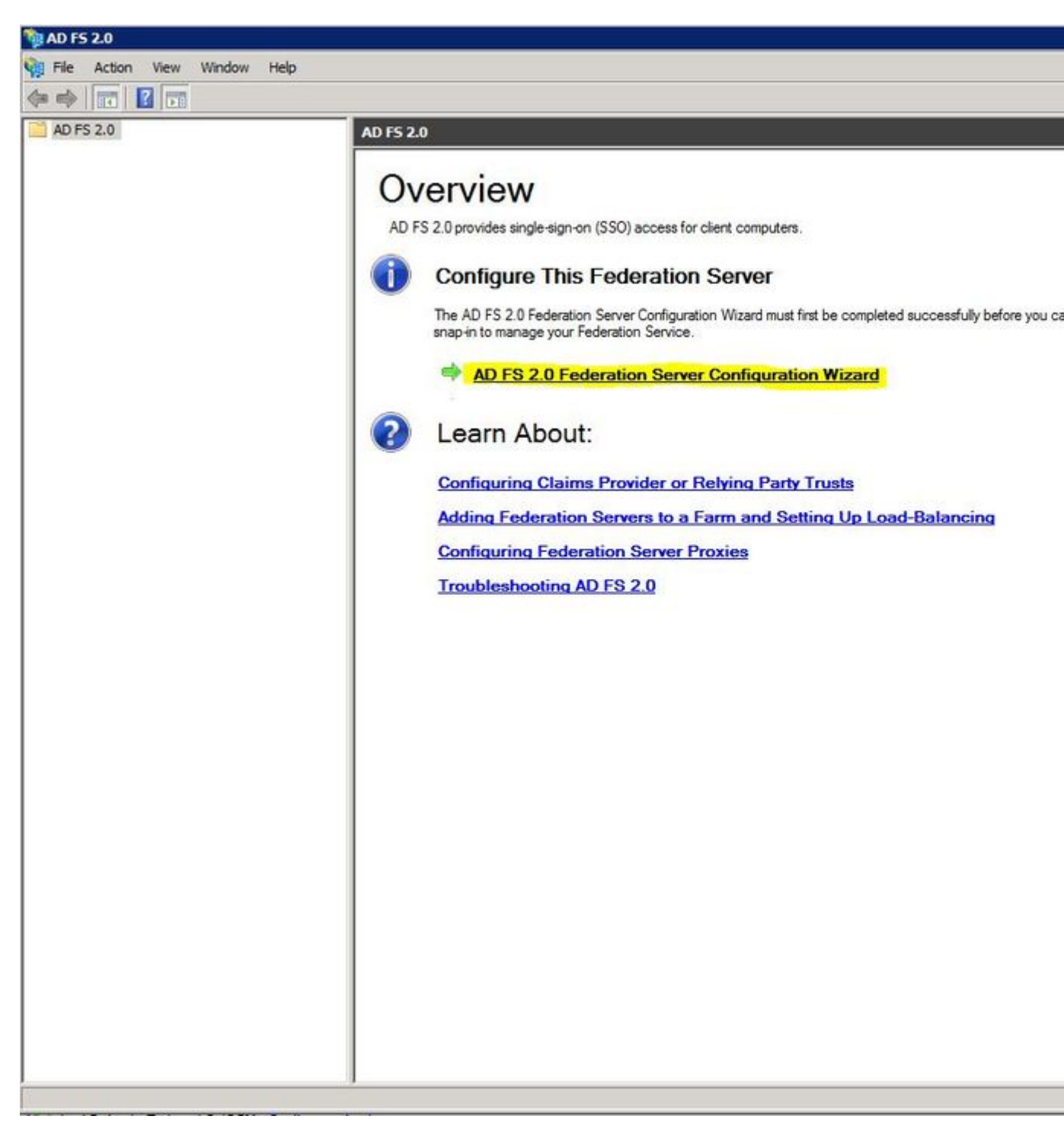

Etapa 3. Em seguida, clique em Criar um novo Serviço de Federação.

#### 🙀 AD FS 2.0 Federation Server Configuration Wizard

#### Welcome

| Steps                                                                                                    | Welcome to the AD ES 2.0 Enderstion Server Configuration Wizard                                                                                                    |
|----------------------------------------------------------------------------------------------------|----------------------------------------------------------------------------------------------------|
| <ul> <li>Welcome</li> <li>Select Deployment Type</li> <li>Federation Service Name</li> <li>Summary</li> </ul> | <ul> <li>Welcome to the AD FS 2.0 Federation Server Configuration Wizard</li> <li>This wizard helps you configure Active Directory Federation Services (AD FS) 2.0 software on this computer, which sets up the computer as a federation server. An instance of AD FS is referred to as a Federation Service.</li> <li>Create a new Federation Service</li> </ul> |
| Results                                                                                                    | Select this option to set up either a stand-alone federation server or the first server in a federation server fam.<br>Add a federation server to an existing Federation Service<br>Select this option to join this computer to an existing federation server fam.                                                                                                |
|                                                                                                    | < Previous Next > Cancel Help                                                                                                    |

Etapa 4. Para a maioria dos ambientes, o **servidor de federação autônomo** é suficiente.

#### AD F5 2.0 Federation Server Configuration Wizard

#### Select Stand-Alone or Farm Deployment

| Steps                                        | You can create either a stand-alone federation server for evaluation purposes or a small production                                                                                                    |
|----------------------------------------------|----------------------------------------------------------------------------------------------------|
| Welcome                                      | environment, or you can create a federation server in a new farm for load balancing and high availability.                                                                                                    |
| Select Deployment Type                       | Select one of the following options. Either of these options will use the Windows Internal Database to store                                                                                                    |
| Federation Service Name                      |                                                                                                    |
| Existing Database                            | O New federation server farm                                                                                                    |
| <ul> <li>Summary</li> <li>Results</li> </ul> | This option will create a new Federation Service with settings for high availability and load balancing.<br>This computer will be the primary federation server in the farm. Later, you can scale out this farm by<br>adding more federation servers.                                                                         |
|                                              | To create a federation server farm, you must run this wizard while you are logged on with an account that has sufficient permissions in Active Directory to create a container object (for sharing certificates) and to set an SPN (for the service account), such as an account that is a member of the Domain Admins group. |
|                                              | Stand-alone federation server                                                                                                    |
|                                              | This option will create a new Federation Service on this computer. This option is recommended for<br>evaluation purposes or a small production environment. If you select this option, you will not be able<br>to add more servers to create a farm.                                                                          |
|                                              | You can use SQL Server with AD FS 2.0 to take advantage of the full feature set and achieve<br>maximum scalability. To set up AD FS to use SQL Server, use the command-line version of this<br>wizard. For more information, click Help                                                                                       |
|                                              | < Previous Next > Cancel Help                                                                                                    |

Etapa 5. Em seguida, você será solicitado a escolher um certificado. Esse campo será preenchido automaticamente enquanto o servidor tiver um certificado.

| * <u>View</u> 443 * |
|---------------------|
| * <u>view</u> 445   |
| *                   |
| *                   |
|                     |
|                     |
|                     |

Etapa 6. Se já houver um banco de dados do AD FS no servidor, você precisará removê-lo para continuar.

Passo 7. Por fim, você está em uma tela de resumo na qual pode clicar em Avançar.

# Importar os metadados de IDP para CUCM / Baixar os metadados de CUCM

Etapa 1. Atualize a URL com o nome de host/FQDN do servidor Windows e baixe os metadados do servidor AD FS - <u>https://hostname/federationmetadata/2007-06/federationmetadata.xml</u>

Etapa 2. Navegue até Cisco Unified CM Administration > System > SAML Single Sign-On.

Etapa 3. Clique em Ativar SAML SSO.

Etapa 4. Se você receber um alerta sobre Conexões do Servidor Web, clique em Continuar.

Etapa 5. Em seguida, o CUCM instrui você a baixar o arquivo de metadados do seu IdP. Neste cenário, o servidor AD FS é o IdP e você baixou os metadados na Etapa 1, então clique em **Avançar**.

#### Etapa 6. Clique em Browse > Selecione o .xml na Etapa 1 > Clique em Import IdP Metadata.

Passo 7. Uma mensagem indica que a importação foi bem-sucedida:

| System 👻 Call Rou        | iting 🔻 Media R               | esources 🔻    | Advanced Feature  | s 🔻 De    | evice 🔻   | Application -               | User Management  |
|--------------------------|-------------------------------|---------------|-------------------|-----------|-----------|-----------------------------|------------------|
| SAML Single Sig          | n-On Configu                  | ration        |                   |           |           |                             |                  |
| Next                     |                               |               |                   |           |           |                             |                  |
| Status                   |                               |               |                   |           |           |                             |                  |
| V Import succ            | eeded for all se              | rvers         |                   |           |           |                             |                  |
| Import the IdP           | Metadata Tru                  | st File       |                   |           |           |                             |                  |
| This step uploads        | the file acquire              | d from the    | IdP in the previo | ıs manu   | al step t | o th <mark>e Collabo</mark> | oration servers. |
| 1)Select the IdP<br>File | Metada <mark>ta Trus</mark> t |               |                   |           |           |                             |                  |
| Browse No fi             | le selected.                  |               |                   |           |           |                             |                  |
| 2)Import this file       | to the Collabor               | ation server  | s                 |           |           |                             |                  |
| This action must         | be successful fo              | r at least th | e Publisher befo  | e movin   | g on to i | t <mark>he next task</mark> | in this wizard.  |
| Import IdP M             | etadata                       | <b>V</b> I    | mport succeeded   | for all s | ervers    |                             |                  |
|                          | 114                           |               |                   |           |           |                             |                  |
| Next Cance               | el 👘                          |               |                   |           |           |                             |                  |

Etapa 8. Clique em Next.

Etapa 9. Agora que você tem os metadados de IdP importados para o CUCM, é necessário importar os metadados do CUCM para seu IdP.

#### Etapa 10. Clique em Download Trust Metadata File.

Etapa 11. Clique em Next.

Etapa 12. Mova o arquivo .zip para o Windows Server e extraia o conteúdo para uma pasta.

# Importar metadados do CUCM para o servidor do AD FS 2.0 e criar regras de reivindicação

Etapa 1. Clique em Iniciar e procure Gerenciamento do AD FS 2.0.

Etapa 2. Clique em Necessário: Adicionar uma terceira parte confiável.

Observação: se essa opção não for exibida, feche a janela e abra-a novamente.

Etapa 3. Depois de abrir o Assistente de Adição de Confiança de Terceira Parte Confiável, clique em Iniciar.

Etapa 4. Aqui, você precisa importar os arquivos XML extraídos na etapa 12. Selecione **Importar dados sobre a terceira parte confiável de um arquivo**, navegue até os arquivos de pasta e escolha o XML do editor.

**Observação**: Use as etapas anteriores para qualquer servidor do Unified Collaboration no qual você pretenda utilizar o SSO.

| Steps                                                                                                    | Select an option that this wizard will use to obtain data about this relying party:                                                                                                    |
|----------------------------------------------------------------------------------------------------|----------------------------------------------------------------------------------------------------|
| <ul> <li>Welcome</li> <li>Select Data Source</li> <li>Specify Display Name</li> <li>Choose Issuance<br/>Authorization Rules</li> <li>Ready to Add Trust</li> <li>Finish</li> </ul> | <ul> <li>Import data about the relying party published online or on a local network         Use this option to import the necessary data and certificates from a relying party organization that         publishes its federation metadata online or on a local network.         Federation metadata address (host name or URL):         <ul> <li>Federation metadata address (host name or URL):</li> <li>Example: fs.contoso.com or https://www.contoso.com/app</li> </ul> </li> <li>Import data about the relying party from a file         Use this option to import the necessary data and certificates from a relying party organization that has         exported its federation metadata to a file. Ensure that this file is from a trusted source. This wizard will         not validate the source of the file.</li> </ul> |
|                                                                                                    | C:\Users\Administrator\Desktop\SPMetadata_1cucm1052.sckiewer.lab.xml     Browse.     Enter data about the relying party manually     Use this option to manually input the necessary data about this relying party organization.                                                                                                    |

Etapa 5. Clique em Next.

Etapa 6. Edite o Nome para Exibição e clique em Avançar.

Passo 7. Escolha **Permitir que todos os usuários acessem esta terceira parte confiável** e clique em **Avançar**.

Etapa 8. Clique em Avançar novamente.

Etapa 9. Nesta tela, certifique-se de que você tenha **Abrir a caixa de diálogo Editar regras de reivindicação para esta confiança da terceira parte confiável quando o assistente fechar** marcada e, em seguida, clique em **Fechar**.

Etapa 10. A janela Editar regras de reivindicação é aberta:

| Order | Rule Name |                | Issued Claims |  |
|-------|-----------|----------------|---------------|--|
|       |           |                |               |  |
|       |           |                |               |  |
|       |           |                |               |  |
|       |           | I Romouro Pulo | 1             |  |

Etapa 11. Nessa janela, clique em Adicionar regra.

Etapa 12. Para **Modelo de regra de declaração**, escolha **Enviar atributos LDAP como declarações** e clique em **Avançar**.

Etapa 13. Na próxima página, digite NameID para o Nome da regra de reivindicação.

Etapa 14. Escolha Ative Diretory para o repositório de atributos.

Etapa 15. Escolha SAM-Account-Name para o Atributo LDAP.

Etapa 16. Insira uid para Tipo de Declaração de Saída.

Observação: o uid não é uma opção na lista suspensa - ele deve ser inserido manualmente.

| Configure Rule                                    |                                   |                                                                                                    |                               |                                                              |                                          |                              |
|---------------------------------------------------|-----------------------------------|----------------------------------------------------------------------------------------------------|-------------------------------|--------------------------------------------------------------|------------------------------------------|------------------------------|
| Steps<br>Choose Rule Type<br>Configure Claim Rule | You c<br>which<br>issued<br>Claim | an configure this rule to send the<br>to extract LDAP attributes. Spec<br>I from the rule.<br>rule name:<br>ID | e values of L<br>cify how the | DAP attributes as claims. S<br>attributes will map to the ou | elect an attribute<br>Itgoing claim type | store from<br>s that will be |
|                                                   | Rule t<br>Attribu                 | emplate: Send LDAP Attributes a<br>ite store:                                                                  | as Claims                     | -                                                            |                                          |                              |
|                                                   | Mappi                             | ing of LDAP attributes to outgoin                                                                              | g claim type:                 | s:                                                           |                                          |                              |
|                                                   |                                   | SAM-Account-Name                                                                                               | •                             | uid                                                          |                                          |                              |
|                                                   | <b>&gt;</b> *                     |                                                                                                    | T                             | ] <u></u>                                                    |                                          |                              |
|                                                   |                                   | _                                                                                                    |                               | _                                                            | -                                        |                              |
|                                                   |                                   |                                                                                                    |                               |                                                              |                                          |                              |
|                                                   |                                   |                                                                                                    | < Pre                         | wieus                                                        | Capad                                    | Halp                         |

Etapa 17. Clique em Finish.

Etapa 18. A primeira regra está terminada. Clique em Adicionar regra novamente.

Etapa 19. Escolha Enviar reivindicações usando uma regra personalizada.

Etapa 20. Insira um Nome da regra de Declaração.

Etapa 21. No campo **Regra personalizada**, cole este texto:

c:[Digite == "<u>http://schemas.microsoft.com/ws/2008/06/identity/</u>reivindicações/windowsaccountname"] => issue(Tipo = "<u>http://schemas.xmlsoap.org/ws/2005/05/identity/cl</u>aim/nameidentifier", Emissor = c.Issuer, OriginalIssuer = c.OriginalIssuer, Valor = c.Value, ValueType =

c.ValueType,Properties["<u>http://schemas.xmlsoap.org/ws/2005/05/</u>identity/claimproperties/format"] = "urn:oasis:names:tc:SAML:2.0:nameid-

format:transient",Properties["<u>http://schemas.xmlsoap.org/ws/2005/05/</u>identity/claimproperties/namequalifier"] = "<u>http://ADFS\_FEDERATION\_SERVICE\_NAME/com/adfs/service/trust</u>",

Propriedades["<u>http://schemas.xmlsoap.org/ws/2005/05/</u>identity/claimproperties/spnamequalifier"] = "CUCM\_ENTITY\_ID");

Etapa 22. Certifique-se de alterar AD\_FS\_SERVICE\_NAME e CUCM\_ENTITY\_ID para os valores apropriados.

**Observação**: se não tiver certeza sobre o Nome do Serviço do AD FS, siga as etapas para localizálo. A ID da entidade do CUCM pode ser extraída da primeira linha no arquivo de metadados do CUCM. Existe um entityID na primeira linha do arquivo que se parece com isto, entityID=1cucm1052.sckiewer.lab,. Insira o valor sublinhado na seção apropriada da regra de reivindicação.

| Steps                | You can configure a custom claim rule, such as a rule that requires multiple incoming claims or that extra                                                                                                    | acts |  |  |  |  |
|----------------------|----------------------------------------------------------------------------------------------------|------|--|--|--|--|
| Choose Rule Type     | claims from a SQL attribute store. To configure a custom rule, type one or more optional conditions and an issuance statement using the AD FS 2.0 claim rule language.<br>Claim rule name:                                                                                                    |      |  |  |  |  |
| Configure Claim Rule |                                                                                                    |      |  |  |  |  |
|                      | CUCM SSO Custom Rule                                                                                                    |      |  |  |  |  |
|                      | Rule template: Send Claims Using a Custom Rule<br>Custom rule:                                                                                                    |      |  |  |  |  |
|                      | <pre>=&gt; issue(Type =     "http://schemas.xmlsoap.org/ws/2005/05/identity/claims/nameidentifier     ", Issuer = c.Issuer, OriginalIssuer = c.OriginalIssuer, Value =     c.Value, ValueType = c.ValueType, Properties     ["http://schemas.xmlsoap.org/ws/2005/05/identity/claimproperties/form     at"] = "urn:oasis:names:tc:SAML:2.0:nameid-format:transient",     Properties     ["http://schemas.xmlsoap.org/ws/2005/05/identity/claimproperties/name     qualifier"] =     "http://win2k8.sckiewer.lab/adfs/com/adfs/service/trust", Properties     ["http://schemas.xmlsoap.org/ws/2005/05/identity/claimproperties/name     qualifier"] =     "http://schemas.xmlsoap.org/ws/2005/05/identity/claimproperties/spna     mequalifier"] = "lcucm1052.sckiewer.lab");</pre> |      |  |  |  |  |
|                      | More about the claim rule language                                                                                                    | -    |  |  |  |  |

Etapa 23. Clique em Finish.

Etapa 24. Click OK.

**Observação**: as regras de reivindicação são necessárias para qualquer servidor do Unified Collaboration no qual você pretende utilizar o SSO.

## Concluir a habilitação de SSO no CUCM e executar o teste de SSO

Etapa 1. Agora que o servidor AD FS está totalmente configurado, você pode voltar para o CUCM.

Etapa 2. Você parou na página de configuração final:

| Status<br>The server metadata fi                                                                                                    | le must be installed on the IdP before this test is run.                                                                                                    |
|----------------------------------------------------------------------------------------------------|----------------------------------------------------------------------------------------------------|
| Test SSO Setup                                                                                                    |                                                                                                    |
| This test verifies that the m                                                                                                    | atadata files are correctly configured and will allow SSO to start up on the servers. This te                                                                                    |
| 1)Pick a valid username to                                                                                                    | use for this test                                                                                                    |
| You must already know the<br>This user must have admini                                                                                               | password for the selected username.                                                                                                    |
| You must already know the<br>This user must have admini<br>Please use one of the<br>Valid administrator Usernam                                       | password for the selected username.<br>strator rights and also exist in the IdP.<br>Usernames shown below. Using any other Username to log into the IdP may result in adm<br>ues |
| You must already know the<br>This user must have admini<br>Please use one of the<br>Valid administrator Usernan<br>sckiewer                           | password for the selected username.<br>strator rights and also exist in the IdP.<br>Usernames shown below. Using any other Username to log into the IdP may result in adm<br>ues |
| You must already know the<br>This user must have admini<br>Please use one of the<br>Valid administrator Usernam<br>Sckiewer<br>2)Launch SSO test page | password for the selected username.<br>strator rights and also exist in the IdP.<br>Usernames shown below. Using any other Username to log into the IdP may result in adm<br>res |

Etapa 3. Selecione o usuário final que tem a função **Superusuários CCM padrão** selecionada e clique em Executar teste de SSO...

Etapa 4. Certifique-se de que o navegador permita pop-ups e insira suas credenciais no prompt.

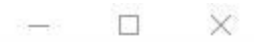

Inttps://1cucm1052.sckiewer.lab:8443/ssosp/pages/TestSSO.jsp

## SSO Test Succeeded!

Congratulations on a successful SAML SSO configuration test. Please close this window and click "Finish" on the SAML configuration wizard to complete the setup.

Close

Etapa 5. Clique em **Fechar** na janela pop-up e em **Concluir**.

Etapa 6. Após uma breve reinicialização das aplicações Web, o SSO é ativado.

## Troubleshooting

#### Definir Logs SSO para Depuração

Para definir os logs de SSO para depuração, você deve executar esse comando na CLI do CUCM: set samltrace level debug

Os logs de SSO podem ser baixados do RTMT. O nome do conjunto de logs é Cisco SSO.

#### Localizar O Nome Do Serviço De Federação

Para localizar o nome do serviço de federação, clique em Iniciar e procure Gerenciamento do AD FS 2.0.

· Clique em Editar Propriedades do Serviço de Federação...

· Na tab Geral, procure o nome do Serviço de Federação

#### Nome Do Certificado E Do Serviço De Federação Sem Ponto

Se você receber esta mensagem de erro no assistente de configuração do AD FS, precisará criar um novo certificado.

O certificado selecionado não pode ser usado para determinar o nome do Serviço de Federação porque ele tem um nome de Entidade sem ponto (nome curto). Selecione outro certificado sem um nome de Entidade sem ponto (nome abreviado) e tente novamente.

Etapa 1. Clique em Iniciar, procure por iis e abra o Gerenciador dos Serviços de Informações da Internet (IIS)

| Start start                                       |
|---------------------------------------------------|
| Programs (2)                                      |
| Nanager                                           |
| 🧐 Internet Information Services (IIS) 6.0 Manager |
|                                                   |
|                                                   |
|                                                   |
|                                                   |
|                                                   |
|                                                   |
|                                                   |
|                                                   |
|                                                   |
|                                                   |
|                                                   |
|                                                   |
|                                                   |
| See more results                                  |
|                                                   |
| iis  🛛 🛛 Log off 🕨                                |

Etapa 2. Clique no nome do servidor.

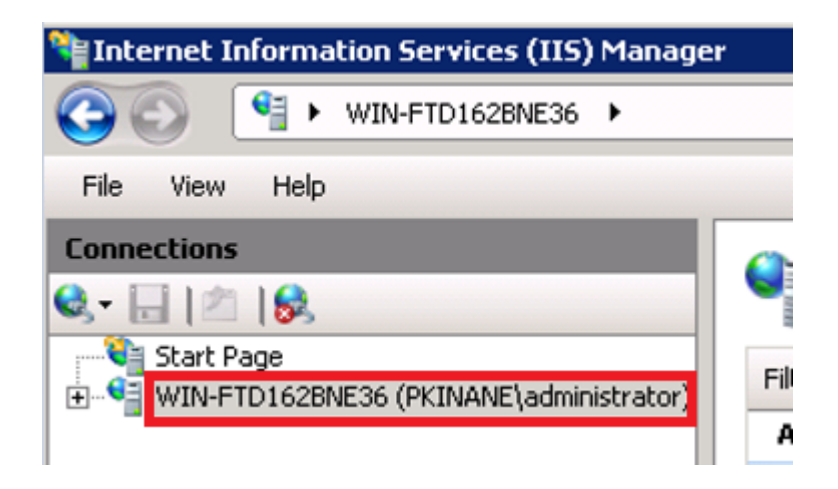

Etapa 3. Clique em Certificados do servidor.

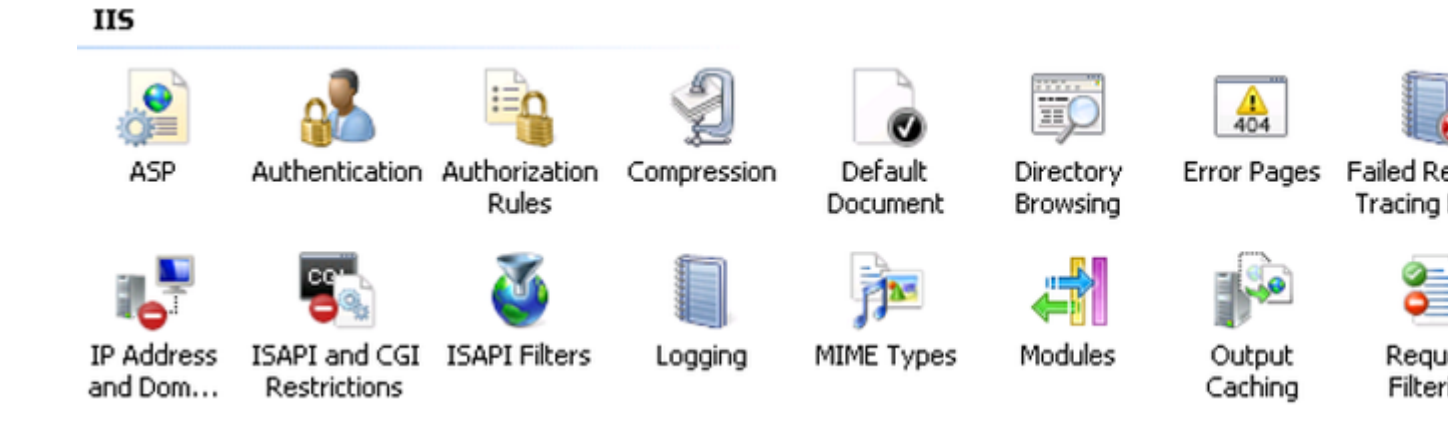

Etapa 4. Clique em Criar certificado autoassinado.

| Ac | tions                                                      |
|----|------------------------------------------------------------|
|    | Import                                                     |
|    | Create Certificate Request<br>Complete Certificate Request |
|    | Create Domain Certificate                                  |
|    | Create Self-Signed Certificate                             |
| ?  | Help<br>Online Help                                        |

Etapa 5. Insira o nome desejado para o alias do certificado.

| reate Self-Signed Certificate |                                                                                                    |     |
|-------------------------------|----------------------------------------------------------------------------------------------------|-----|
|                               | Specify Friendly Name                                                                                |     |
| Specify a<br>for signin       | file name for the certificate request. This information can be sent to a certificate authority<br>g: |     |
| Specify a                     | friendly name for the certificate:                                                                   |     |
| sso.win2k                     | 8.pkinane.lab                                                                                        |     |
|                               |                                                                                                    |     |
|                               |                                                                                                    |     |
|                               |                                                                                                    |     |
|                               |                                                                                                    |     |
|                               |                                                                                                    |     |
|                               |                                                                                                    |     |
|                               |                                                                                                    |     |
|                               |                                                                                                    |     |
|                               |                                                                                                    |     |
|                               | OK Cano                                                                                              | :el |

#### O tempo está fora de sincronia entre os servidores CUCM e IDP

Se você receber esse erro ao executar o teste de SSO do CUCM, será necessário configurar o Windows Server para usar os mesmos servidores NTP que o CUCM.

Resposta SAML inválida. Isso pode ser causado quando o tempo está fora de sincronia entre os servidores Cisco Unified Communications Manager e IDP. Verifique a configuração do NTP em ambos os servidores. Execute "utils ntp status" na CLI para verificar esse status no Cisco Unified Communications Manager.

Depois que o Windows Server tiver os servidores NTP corretos especificados, você precisará executar outro teste de SSO e ver se o problema persiste. Em alguns casos, é necessário distorcer o período de validade da asserção. Mais detalhes sobre esse processo <u>aqui.</u>

## Informações Relacionadas

<u>Suporte Técnico e Documentação - Cisco Systems</u>

#### Sobre esta tradução

A Cisco traduziu este documento com a ajuda de tecnologias de tradução automática e humana para oferecer conteúdo de suporte aos seus usuários no seu próprio idioma, independentemente da localização.

Observe que mesmo a melhor tradução automática não será tão precisa quanto as realizadas por um tradutor profissional.

A Cisco Systems, Inc. não se responsabiliza pela precisão destas traduções e recomenda que o documento original em inglês (link fornecido) seja sempre consultado.